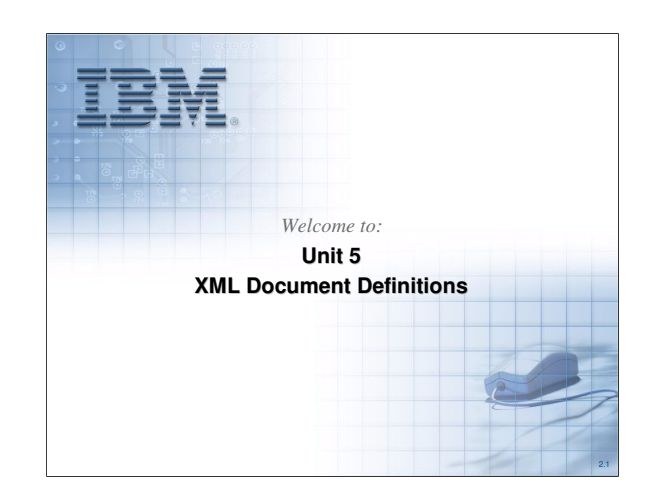

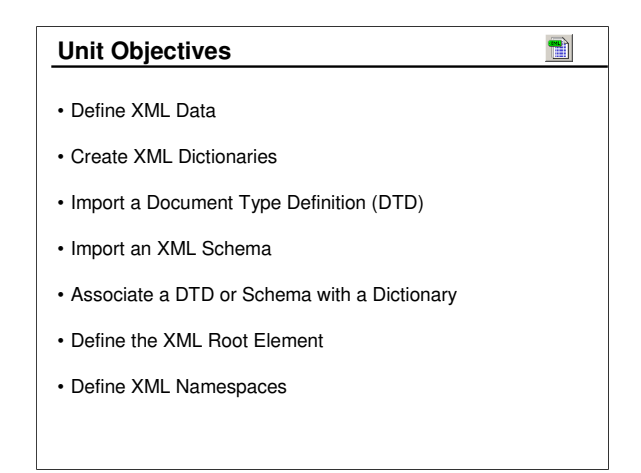

Will will address each of these objectives in this unit.

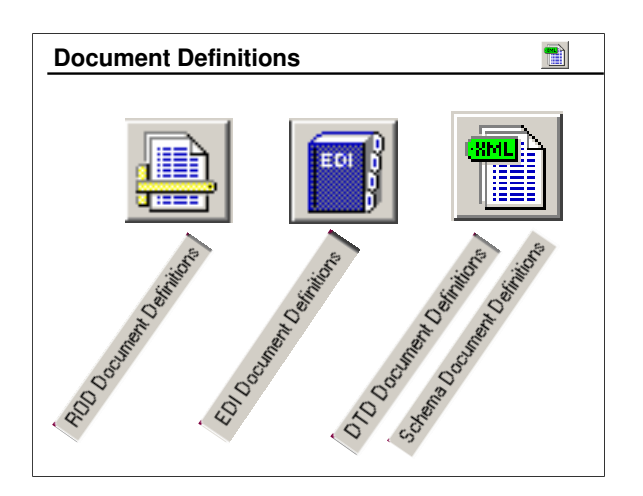

Record Oriented Data is defined by ROD Document Definitions for fixed-length or comma separated values.

EDI Documents are defined by EDI Document Definitions, usually as EDI standards imported into the database.

XML Documents are defined by either Document Type Definitions or Schemas. Once imported into the DIS Client they are called DTD Document Definitions and Schema Document Definitions, respectively.

|      | Actions View Window    | Help               | Database | Development                 |             |
|------|------------------------|--------------------|----------|-----------------------------|-------------|
| ŝ    |                        | ٢                  |          |                             |             |
| 1SDi | ctionaries DTD Documer | t Definitions Sche | ma Docu  | ment Definitions Namespaces |             |
|      | Distionary Name        | Description        | Lock     | Updated Date and Time       | Updated Use |
|      | CLASS                  | DTD for WDI 3.2    | No       | 2/17/2005 7:56:59 PM        | admin       |
| 2    | COMPASS                | ID oc to XML       | No       | 2/19/2005 10:11:11 PM       | admin       |
| 3    | TESTS                  | Test DTDs          | No       | 10/10/2002 1:41:02 PM       | admin       |
| 4    | XMLSAMPLDIC            | Sample XML Dicti   | No       | 2/17/2005 8:12:36 PM        | admin       |
| •    |                        |                    |          |                             | Þ           |

XML Dictionaries may contain several related DTD Document Definitions or Schema Document Definitions.

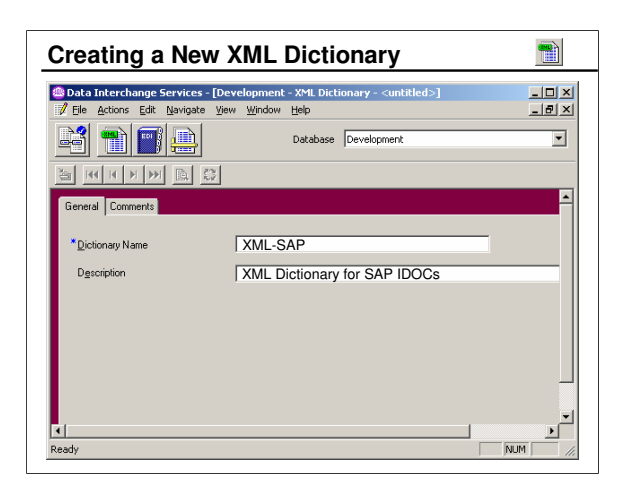

To create an XML Dictionary you only need to provide a name for the Dictionary and click Save.

| 3     | Actions View Window   | Help<br>Database Deve    | lopment             |                   | 8 |
|-------|-----------------------|--------------------------|---------------------|-------------------|---|
| 6     | P A C                 | ٢                        |                     |                   |   |
| ML Di | ctionarie: DTD Docume | nt Definitions           | finitions Namespace |                   |   |
| 4     | Dictionary Name       | Document Definition Name | Hoot Element        | Description       |   |
| 2     | LLASS<br>TECTO        | AME-PU<br>DOVNEECD       | PU                  | Purchase Urder    | N |
| 2     | MI SAMPLDIC           | PD2ME35H                 | DO                  | order with Sender | M |
| -     | XMLSAP<br>XMLSAP      | XML-OBDER                | PO                  | DTD for SAP to X  | N |
| 4     |                       |                          |                     |                   |   |
| 4     |                       |                          |                     |                   |   |
| 4     |                       |                          |                     |                   |   |

DTD Document Definitions and Schema Document Definitions are defined within the XML Functional Area.

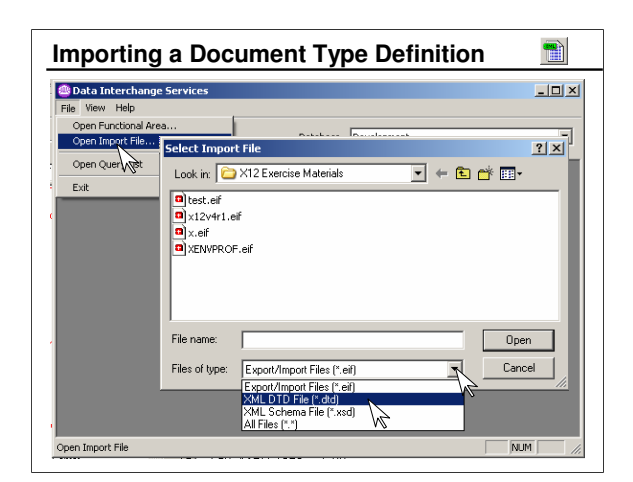

When "Open Import File" is selected, the file type will default to ".eif" (export/import files). To import a DTD, the file type must be changed to ".dtd".

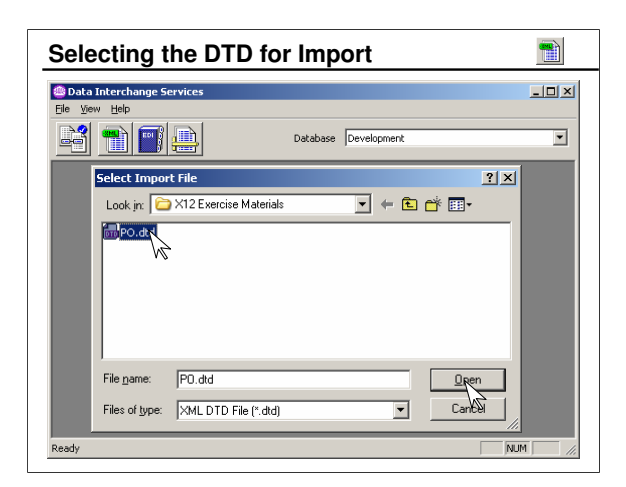

Once file type ".dtd" is selected, you can browse for the DTD to be imported. Select the file, then click "Open".

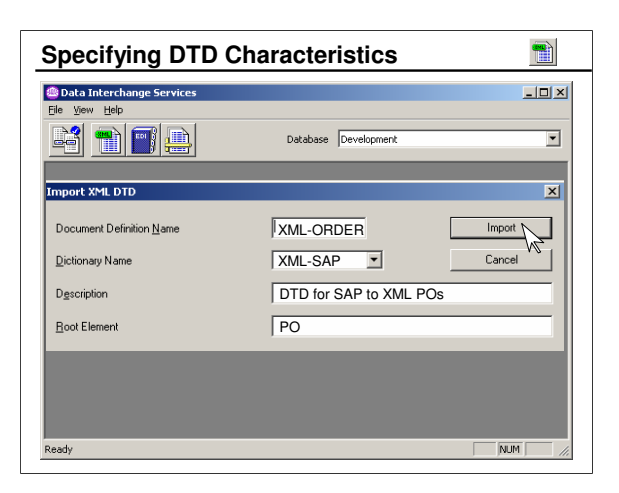

Here you name the DTD Document Definition. It must be unique to the Dictionary Name specified. You can also add a description.

The Root Element must be identified if the DTD is to be used in a map. It is not required if this DTD is used only as an external reference from another DTD.

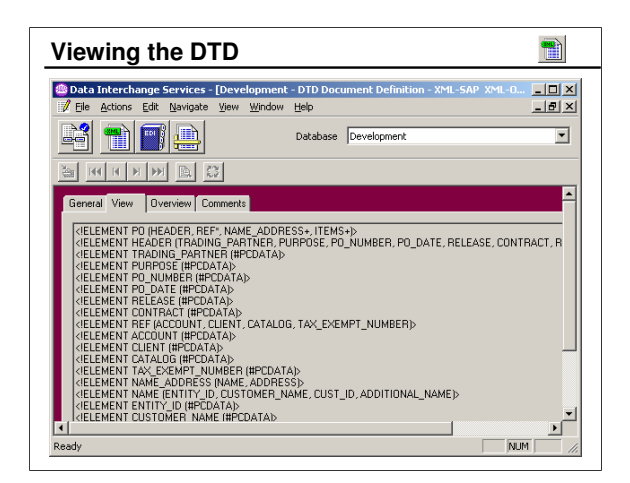

The *View* tab allows you to browse the imported DTD.

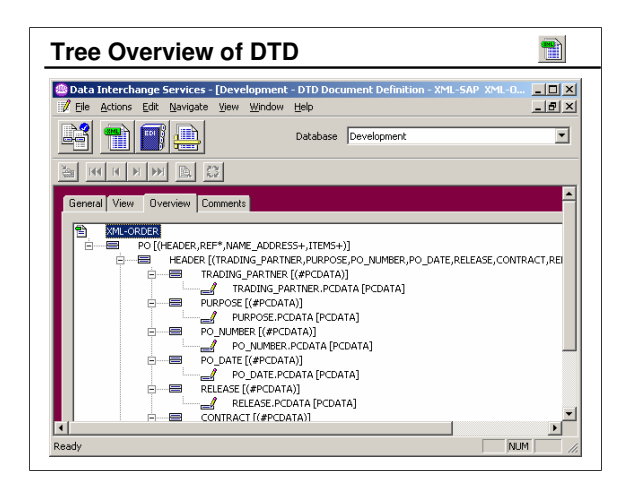

The *Overview* tab provides a tree view of the DTD definition.

| ect Import File<br>hok in: Com X12 Exercise Materia<br>POschema.xcd<br>JSchema.xsd | ls 💌                                                                                                    | ] ← 🗈 👉 [                                                                                                    | <u>?</u> ×           |
|------------------------------------------------------------------------------------|----------------------------------------------------------------------------------------------------|----------------------------------------------------------------------------------------------------|----------------------|
| iok in:   🗁 X12 Exercise Materia<br>POschema.xxd<br>Schema.xsd                     | ls 💌                                                                                                    | ] ← ඬ ᡤ[                                                                                                    | <b></b>              |
| POschema.xsd<br>Schema.xsd                                                         |                                                                                                    |                                                                                                    |                      |
| Schema.xsd                                                                         |                                                                                                    |                                                                                                    |                      |
| · W                                                                                |                                                                                                    |                                                                                                    |                      |
|                                                                                    |                                                                                                    |                                                                                                    |                      |
|                                                                                    |                                                                                                    |                                                                                                    |                      |
|                                                                                    |                                                                                                    |                                                                                                    |                      |
|                                                                                    |                                                                                                    |                                                                                                    |                      |
|                                                                                    |                                                                                                    |                                                                                                    |                      |
|                                                                                    |                                                                                                    |                                                                                                    |                      |
| e name: POschema.xsd                                                               |                                                                                                    |                                                                                                    | Open N               |
|                                                                                    |                                                                                                    |                                                                                                    |                      |
| es of type: XML Schema File (*.                                                    | xsd)                                                                                                    | <u> </u>                                                                                                    | Cancel 'P            |
| Export/Import Files (*<br>VML DTD File (* dtd                                      | i.eif)                                                                                                    |                                                                                                    |                      |
| XML Schema File (*.                                                                | xsd) 🔪                                                                                                    |                                                                                                    |                      |
| 1.0.023 (20.02)                                                                    |                                                                                                    |                                                                                                    |                      |
| All Files (*.*)                                                                    |                                                                                                    |                                                                                                    |                      |
| e<br>e                                                                             | e name: POschema.xsd<br>es of type: XML.Schema File (*<br>Export/Import Files (*<br>XML.DTD File (* dd<br>XML.DTD File (* dd | e name: POschema.xsd<br>es of type: XML Schema File (*.xsd)<br>Export/Import Files (*.eit)<br>XML DTD File (*.dd)<br>XML DTD File (*.dd) | e name: POschema.xsd |

When "Open Import File" is selected, the file type will default to ".eif" (export/import files). To import a Schema, the file type must be changed to ".xsd".

| Data Interchange Services                      |                              | _ 🗆 ×          |
|------------------------------------------------|------------------------------|----------------|
| ile View Help                                  | ,                            |                |
| Open Functional Area<br>Open Import File Ctrl+ | Database Development         | •              |
| Care Careland                                  |                              |                |
| open Quer Wisc Ctri+                           |                              |                |
| Exit                                           |                              |                |
|                                                |                              |                |
| nport XML Schema                               |                              |                |
|                                                |                              |                |
| Document Definition <u>N</u> ame               | POSCHEMA                     | Import         |
|                                                |                              | W <sup>2</sup> |
| Lictionary Name                                | CLASS 1                      | Lancei         |
| Description                                    | PO Schema for Candy Purchase |                |
|                                                |                              |                |
| Boot Element                                   | PO                           |                |
|                                                |                              |                |
|                                                |                              |                |

Here you name the XML Schema Document

Definition. The default name will be the same as the file name being imported. The name must be unique to the Dictionary Name specified. You can also add a description.

The Root Element must be identified if the Schema is to be used in a map. It is not required if this Schema is used only as an external reference from another Schema.

| Bata Interchange Service                     | s - Development - Schema Document Definition - CLASS POSCHE 💶 🛛 |
|----------------------------------------------|-----------------------------------------------------------------|
| Ele Actions Edit Navigate                    | View Window Help                                                |
| <u> =                                   </u> | , Database Development                                          |
| Development - Schema Do                      | cument Delinition - CLASS POSCHEMA                              |
|                                              | 62                                                              |
| General View Overview (                      | Comments                                                        |
| Name                                         | POSCHEMA                                                        |
| Dictionary Name                              | CLASS                                                           |
| D <u>e</u> scription                         | PO Schema for Candy Purchase                                    |
| Root Element                                 | PO                                                              |
| ∐arget Namespace                             | http://www.SweetTooth.com/Schemas/Chocolate                     |
|                                              |                                                                 |

The Target Namespace is the namespace that the schema describes. It is typically specified in the schema by the targetNamespace attribute. When a schema is imported Data Interchange Services Client scans the data and if a targetNamespace attribute is found it will save the corresponding value in this field. The target namespace associated with the schema can be changed but typically should not be unless the import was not able to find it correctly. Setting the target namespace to a value that does not match the targetNamespace attribute can prevent Data Interchange Services Client from parsing the schema correctly which will result in errors when trying to use the Schema Document Definition in a map or possibly prevent the map from opening.

| Defining a Nam                                                     | nespace                                                             |          |
|--------------------------------------------------------------------|---------------------------------------------------------------------|----------|
| Data Interchange Services - [Di     File Actions Edit Navinate Vie | evelopment - Namespace - <untitled>]<br/>www.window_Heln</untitled> |          |
|                                                                    | Database Development                                                |          |
| General Comments                                                   |                                                                     | <u>^</u> |
| * <u>U</u> RI                                                      | http://www.SweetTooth.com/Schemas/Choco                             | late     |
| * Dictionary <u>N</u> ame                                          | CLASS                                                               |          |
| Description                                                        | Sample namespace                                                    |          |
| Prefix                                                             | ро                                                                  |          |
| Schema Location                                                    | http://www.SweetTooth.com/Schemas                                   |          |
|                                                                    |                                                                     |          |
| <b>.</b>                                                           |                                                                     | <u>•</u> |
| Ready                                                              |                                                                     | NUM ///  |

You can create a new Namespace object, but Namespace objects are generally created automatically when XML schemas are imported into Data Interchange Services Client. The Client scans the schema looking for "xmlns" attributes while a schema is being imported. When the attribute is encountered, Data Interchange Services determines if a corresponding Namespace object exists within the same XML Dictionary. If one does not exist, a corresponding Namespace object is created within the XML Dictionary. The prefix and other information associated with Namespace objects may be changed later. When an existing Namespace object is being created or changed, click the Save button on the editor's toolbar (or select Save from the File menu) to save it.

| Unit Summary                                                                                                    |
|----------------------------------------------------------------------------------------------------|
| <ul> <li>XML data is defined by importing Document Type Definitions<br/>(DTDs) or XML Schemas defining XML documents</li> </ul> |
| XML Dictionaries are created by providing a dictionary name<br>and saving the dictionary                                        |
| <ul> <li>Document Type Definitions are imported by selecting the<br/>Import action and browsing for the DTD file</li> </ul>     |
| <ul> <li>XML Schemas are imported by selecting the Import action<br/>and browsing for the xsd file</li> </ul>                   |
| <ul> <li>Each DTD Document Definition or Schema Document<br/>Definition must be associated with an XML Dictionary</li> </ul>    |
| The XML Root Element is identified after the DTD or<br>Schema is imported                                                       |
| XML Namespaces are normally defined when the DTD or<br>Schema is imported                                                       |

We addressed each of these objectives in this unit.